# MGRS-5202N 串口服务器

产品手册

## 产品特点

- ◆ 采用 MIPS MCU(8MB SRAM)和 4MB Flash,基 于 eCos 操作系统
- ◇ 支持 TCP/IP/Telnet /Modbus TCP 协议
- ◆ 支持 2 路 RS232/RS422/RS485 转以太网数据传输,串□速率最高 230400 bps
- ◇ 支持网页方式、PC 软件简易配置
- ◆ 支持数据 TLS/AES/DES3 安全加密配置
- ◇ 支持网页 OTA 无线升级
- ◇ 宽电压 5~36VDC 供电
- ♦尺寸: 95X65X25mm

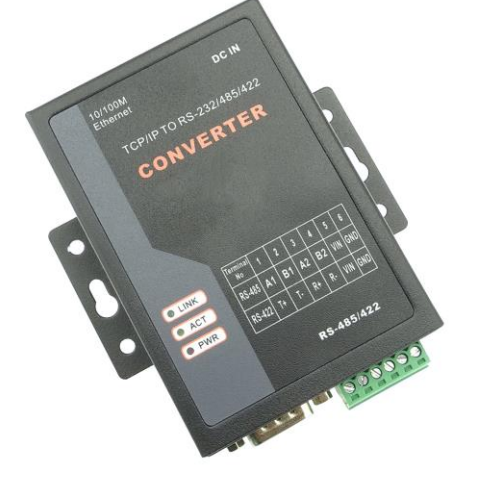

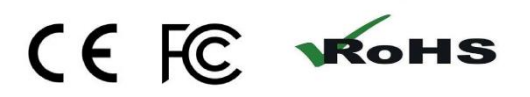

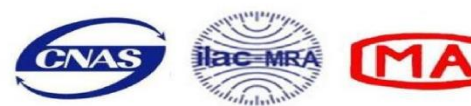

## 产品简介

MGRS-5202N 串口服务器采用工业级设计,串口到以太网 TCP/IP 协议的双向转换传输设备,变传统的串口通讯为网络通讯,实现串口设备的快速联网。转换器采用透明传输的方式,用户不用知道复杂的 TCP/IP 协议,不用更改程序即可实现原有串口设备的网络连接,节省您宝贵的时间和已有投资。简单灵活 的配置和极高的可靠性能满足您任何苛刻的应用,是您理想的选择。

### 技术规格

- 1、接口特性: TCP/UDP/SERVER/CLIENT, 10/100Base-T, RS232/485
- 2、电气接口: RS-232 接口输入 DB9 公头, RS-422/RS-485 接口输出接线柱端子
- 3、保护等级: RS-485、RS-232 接口每线 600W 的雷击浪涌和 15kv 静电保护
- 4、隔离: 电磁隔离/网络隔离
- 6、系统支持: 支持 WIN95/WIN98/WIN2000/NT/XP /WIN7/8/10/Vista/Linux 等
- 7、传输速率 300bps 115200bps
- 8、外形尺寸: 95X65X25mm
- 9、使用环境: -40℃到 80℃, 相对湿度为 5%到 95%
- 10、传输距离: RS485 1200 米, RS232 为 15 米
- 11、供电: DC9-30V, 电源适配器 DC 插口和外接电源 6PIN 绿色工业端子 5: VIN 电源正, 6: GND 电 源地)供电。

#### 接口说明

|                 | 2 🛛 RS232+RS485     |       |  |  |
|-----------------|---------------------|-------|--|--|
| 隔离类型            | 网络隔离型               |       |  |  |
| 信号输出            | 2 路 RS485+2 路 RS232 |       |  |  |
| 支持主机端负载         | 7                   |       |  |  |
| DDO 公礼 pc222 按线 | PIN2—RXD-1          |       |  |  |
| DB9 公头-RSZ3Z 按线 | PIN3—TXD-1          |       |  |  |
| CHARLEN AND     | PIN5-GND 信号共地       |       |  |  |
|                 | PIN7—RXD-2          |       |  |  |
|                 | PIN8—TXD-2          | PORTZ |  |  |
| 6PIN 工业端子(绿色)   | 1: A1-485+          |       |  |  |
| RS485 接线 从左到右   | 2: B1-485-          | FORT  |  |  |
| 222022          | 3: A2-485+          |       |  |  |
|                 | 4: B2-485-          | PORTZ |  |  |
| 6PIN 工业端子(绿色)   | н<br>Н              |       |  |  |
| RS422 接线 从左到右   | 儿                   |       |  |  |
| 通讯方式            | 支持 IP 和虚拟串口通讯       |       |  |  |
|                 |                     |       |  |  |

#### 产品安装

串口服务器采用 WINDOWS 应用程序"参数配置软件"通过网络配置参数,因此,客户计算机应安装网 卡并配置好网络环境,如需连接多个串口服务器设备,则还需网络交换机或路由器等。

1、如客户计算机已安装网卡并配置好网络环境,则省略本步骤。如尚未安装网卡,则应首先安装网卡

并配置 IP 地址及子网掩码。客户的机器如未与其它计算机联网,则该机器的 IP 地址可任意配置:一般采用保留三类 IP 地址,即 192.168.X.Y(注:同一局域网网中 X 均相同,Y 任意,但不能重复),子网掩码为 255.255.255.0。如该计算机已在局域网中,请遵循系统管理员的安排;

2、客户方的网络环境配置完后,可通过网线连接客户机网卡的接口及串口服务器上的 RJ45 接口,或 两者都用直连网线接在网络交换机或路由器上;

3、把串口服务器上的串口或者 485 口同客户设备上的串口或 485 口连接起来;

4、串口服务器接通电源后即开始工作,红色的电源指示灯 PWR 点亮,如网络物理连接正确则绿色的连接灯 LNK 点亮,表明串口服务器与局域网顺利连通。连接过程至此完成。当网络中有数据收发时,黄色的活动灯 ACT 也会闪亮。

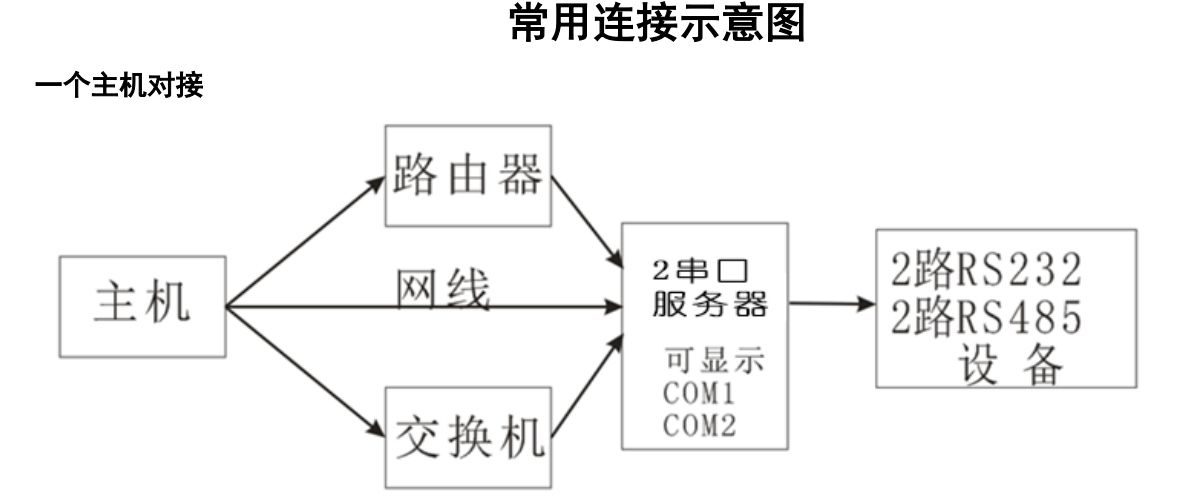

多个主机对接支持7个主机连接)

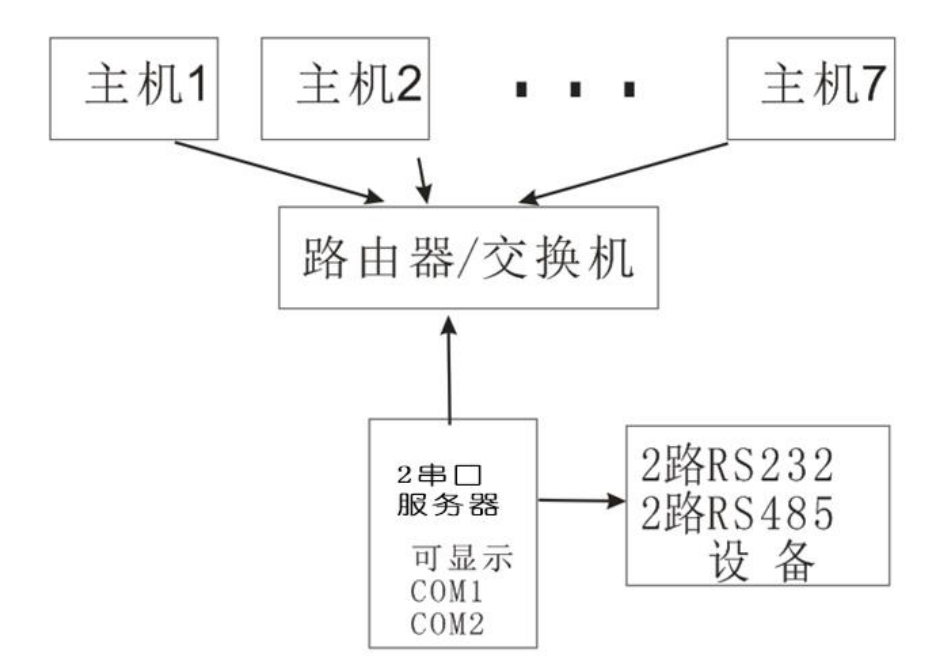

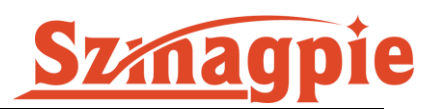

## 使用指南

# 1 串口服务器配置(TCP/IP 转换器配置)

串口服务器采用透明方式传输数据,即串口收到的任何数据都被转发到网络,用户可以采用任何通讯协议,不用更改原有程序即可实现网络通讯。串口服务器采用 WINDOWS 应用程序"参数配置软件"通过网络配置参数,串口服务器其初始界面如下图:

<u>申口服务器</u>连接网络后,主机打开配置软件,<u>点击"搜索设备"按钮等待下方提示"获取配置成功"</u> 后双击设备 IP 即可进入设置界面,进入设置界面后可以看到有 2 个端口号 1024 与 1025,对两个端口设 置时要分别进入更改所需参数,然后保存如下图:

| 设备名          | ····································· |            | C I     | 版木 |                |            |          |     |
|--------------|---------------------------------------|------------|---------|----|----------------|------------|----------|-----|
| N H L        | 192.168.1.200 8                       | 4:C2:E4:24 | 1:8A:5A | 37 | 网络模式:          | TCP SERVER | •        | (?) |
|              |                                       |            |         |    | 本地端口:          | □ 随机 1     | 024      | (?) |
|              |                                       |            |         |    | 目的IP/域名:       | IP -       | ]        | (?) |
|              |                                       |            |         |    | 目的IP:          | 192 .168   | . 1 .100 | (?) |
|              |                                       |            |         |    | 目的端口号 <b>:</b> | 1000       |          | (?) |
| •            |                                       |            |         | •  | 串口波特率:         | 9600 .     | J        | (?) |
|              | 搜索设备                                  | <br>       |         |    | 串口数据位:         | 8          | -        | (?) |
|              |                                       |            |         |    | 串口停止位:         | 1          | -        | (?) |
| 恢复出厂设        | 置 加载配置文                               | て件         | 保存配置    | 文件 | 串口校验位:         | 无校验        | 3        | (?) |
| 基础设置一        |                                       |            |         |    | 网线断开:          | ☑ 关闭网络通    | 接        | (?) |
| 设备名 <b>:</b> | YT-6802B                              |            | (?)     |    | RX打包包长度        | : 1024     | (<=1024) | (?) |
| DHCP:        | □ 开启                                  |            | (?)     |    | RX打包超时:        | 0          | (10ms)   | (?) |
| 殳备IP:        | 192 . 168 .                           | 1.200      | (?)     |    | 网络连接时:         | □ 清空串口     | ]数据      | (?) |
| 子网掩码:        | 255 . 255 . 2                         | 55 . 0     | (?)     |    |                |            |          |     |
| 网关:          | 192 . 168 .                           | 1.1        | (?)     |    |                |            |          |     |
| <u>-</u>     | 罟: □ 开启                               |            | (?)     |    |                | 配置设备参      | 数        |     |

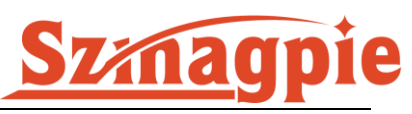

| 设备列表(双       |                                   | 取对应设备的配置)               |                            |
|--------------|-----------------------------------|-------------------------|----------------------------|
| 设备名          | 设备1P 设备<br>192.168.1.200 84:C2:E4 | 育MAC 版本<br>:24:8A:5A 37 | 网络模式: TCP SERVER ▼ (?)     |
|              |                                   |                         | 本地端口: □ 随机 1025 (?)        |
|              |                                   |                         | 目的IP/域名: IP 👤 (?)          |
|              |                                   |                         | 目的IP: 192.168.1.100 (?)    |
|              |                                   |                         | 目的端口号: 2000 (?)            |
| •            |                                   | P                       | 串口波特率: 9600 ▼ (?)          |
|              | 搜索设备                              |                         | 串口数据位: 8 🗨 (?)             |
|              |                                   |                         | 串口停止位: 1 		 (?)            |
| 恢复出厂设计       | 置 加载配置文件                          | 保存配置文件                  | 串口校验位: 无校验 ▼ (?)           |
| 基础设置         |                                   |                         | 网线断开: 🔽 关闭网络连接 (?)         |
| 设备名 <b>:</b> | YT-6802B                          | (?)                     | RX打包包长度: 1024 (<=1024) (?) |
| DHCP:        | □ 开启                              | (?)                     | RX打包超时: 0 (10ms) (?)       |
| 设备IP:        | 192 . 168 . 1 . 20                | 0 (?)                   | 网络连接时: 「清空串口数据 (?)         |
| 子网掩码:        | 255 . 255 . 255 . 0               | ) (?)                   |                            |
| 网关:          | 192 . 168 . 1 . 1                 | . (?)                   |                            |
| 电口机窗两到       | 号: 「开启                            | (?)                     | 配置设备参数                     |

# 2 使用虚拟串口

如果用户应用程序不直接支持 TCP/IP 方式通讯,只支持串口通讯,则需要安装虚拟串口驱动程序,该驱动程序在串口与 TCP/IP 口之间架起一座"桥梁"。对串口的所有操作都会影射到 TCP/IP 口,反之已然。

 ① 100MX64
 ③ 100MX86
 (64 位系统选 X64, 32 位系统选 X86)后,在电脑程序栏找到 TIBBO 文件
 夹运行 VSP Manager,点击"Add"按钮增加新的虚拟串口。

**申口服务器有 2 个端口号: 1024 与 1025, 需要分两次设置虚拟串口, 具体如下图:** 先设置虚拟端口号 **1024** 的 com 口

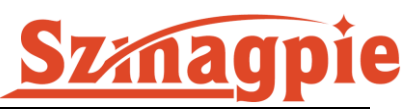

| ibbo Virtual Seria      | al Port (COM4) Prop | erties                         |
|-------------------------|---------------------|--------------------------------|
| VSP Properties          | Control Lines Def   | ault Serial Settings           |
| VSP name:               | COM4                | For user: <u>Administrator</u> |
| Networking              |                     |                                |
| Transport<br>protocol:  | TCP 🔻               | Transport TDI (default) 🔻      |
| Routing<br>mode:        | Client 👻            | Connection Immediatly          |
| On-the-fly<br>commands: | Disabled 🔹          | OTF index:                     |
| Listening<br>port:      | 1001                | Connection 5                   |
| Destination             |                     |                                |
| Specify by:             | IP-address          | ▼ Browse for DS                |
| IP-address:             | 192.168.1.200       | : 1024                         |
| L                       |                     | 确定 取消                          |

| Tibbo Virtual Ser                                                                                                    | ial Port (COM4)  | Properties 2            |  |  |  |
|----------------------------------------------------------------------------------------------------|------------------|-------------------------|--|--|--|
| VSP Properties                                                                                                    | Control Lines    | Default Serial Settings |  |  |  |
|                                                                                                    | Baud rate (bps): | 9600 🗸                  |  |  |  |
|                                                                                                    | Data bits:       | 8                       |  |  |  |
|                                                                                                    | Parity:          | None                    |  |  |  |
|                                                                                                    | Flow control:    | Off -                   |  |  |  |
| Use Win32 API functions GetDefaultCommConfig() and<br>SetDefaultComConfig() to read or write these settings from your application. |                  |                         |  |  |  |
| 确定 取消                                                                                                    |                  |                         |  |  |  |

再设置端口号 1025 的 com 口

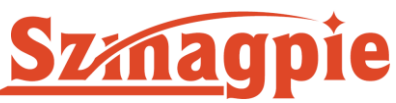

| Fibbo Virtual Serial Port (COM5) Properties                                                                                                    |  |  |  |  |  |
|----------------------------------------------------------------------------------------------------|--|--|--|--|--|
| VSP Properties Control Lines Default Serial Settings                                                                                                    |  |  |  |  |  |
| VSP name: COM5 For user: Administrator                                                                                                    |  |  |  |  |  |
| Networking                                                                                                    |  |  |  |  |  |
| Transport TCP Transport TDI (default) TDI (default)                                                                                                    |  |  |  |  |  |
| Routing Client  The connection Immediatly  The connection Immediatly  The c |  |  |  |  |  |
| On-the-fly Disabled   OTF index:                                                                                                    |  |  |  |  |  |
| Listening 1001 Connection 5                                                                                                    |  |  |  |  |  |
| Destination                                                                                                    |  |  |  |  |  |
| Specify by: IP-address   Browse for DS                                                                                                    |  |  |  |  |  |
| IP-address: 192.168.1.200 : 1025                                                                                                    |  |  |  |  |  |
|                                                                                                    |  |  |  |  |  |
| New Tibbo Virtual Serial Port Properties                                                                                                    |  |  |  |  |  |
| VSP Properties Control Lines Default Serial Settings                                                                                                    |  |  |  |  |  |
| Baud rate (bps): 9600 -                                                                                                    |  |  |  |  |  |
| Data bits: 8                                                                                                    |  |  |  |  |  |
| Parity: None -                                                                                                    |  |  |  |  |  |
| Flow control: Off                                                                                                    |  |  |  |  |  |
| Use Win32 API functions GetDefaultCommConfig() and<br>SetDefaultComConfig() to read or write these settings from your application.                                                                                                    |  |  |  |  |  |

Restore defaults

确定

取消

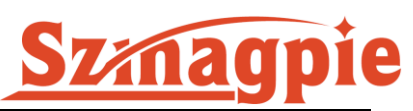

设置好两个端口的 com 口后,然后打开 VSP Manager,复查虚拟串口是否设置成功,如下:

| 🗨 Tibbo VSP Manager - V5.9.8                 |                                                      |                                                                                   |       |                                    |  |
|----------------------------------------------|------------------------------------------------------|-----------------------------------------------------------------------------------|-------|------------------------------------|--|
| Port Help                                    | )                                                    |                                                                                   |       |                                    |  |
| Port name                                    | Routing mode                                         | Destination                                                                       | Local | Add                                |  |
| COM2<br>COM3<br>COM4<br>COM5                 | TCP client<br>TCP client<br>TCP client<br>TCP client | 192.168.1.252:1024<br>192.168.1.8:966<br>192.168.1.200:1024<br>192.168.1.200:1025 |       | Remove<br>Remove All<br>Properties |  |
|                                              |                                                      |                                                                                   |       | Allow<br>Per-User<br>Configs       |  |
| Add, edit, remove Tibbo Virtual Serial Ports |                                                      |                                                                                   |       |                                    |  |

其中 VSP name 即 com 号为系统没有用到的串口号,一般选择默认的就可以了,也可以选择其他没有使 用过的 com 号。

做好上面的所有设置后一般就可以联上自己的设备进行实际测试。